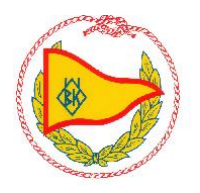

# Guide till "Min sida" i BAS

Så här hittar du till dina uppgifter i BAS.

## Logga in via bas.batunionen.se

Skriv ditt användarnamn, eller e-postadress som är registrerad i BAS. Skriv ditt lösenord, och klicka på logga in. Det går också bra att använda BankID om du har angett hela personnumret i BAS. Om du inte kommer ihåg ditt lösenord, välj Glömt lösenord för att få ett nytt via mail.

## <u>Min sida:</u>

Här finns överst en <u>BAS matrikel</u> över ÖBK:s medlemmar.

Sidan har ett antal <u>flikar</u> där du kan se dina kontaktuppgifter, avgifter, boka pass för torrsättning samt arbetspass

| 🛓 Österhaninge Båttirabb                                       |                                      |                                                |  |  |  |  |  |  |  |  |  |
|----------------------------------------------------------------|--------------------------------------|------------------------------------------------|--|--|--|--|--|--|--|--|--|
| Medlemmar V                                                    |                                      | Hämta registerusting Begär ändning av usoppher |  |  |  |  |  |  |  |  |  |
| Korskuppgher Binopgher Angher Angher Angher Kornnäun Rier Korn |                                      |                                                |  |  |  |  |  |  |  |  |  |
| Boka nytt pass/oppna schema:                                   | *                                    |                                                |  |  |  |  |  |  |  |  |  |
| Schema Datum Pass                                              | Fr.o.m. T.o.m. Kommentar Info från A | dmin Boka av                                   |  |  |  |  |  |  |  |  |  |

## Schema = Pass:

För att boka nytt pass, välj pass i rullgardinsmenyn, en ny vy visas. Här kan du välja månad och dag. Välj boka, vid en ledig rad. Här visas även dina bokade pass.

| 💄 Österhaninge Båtklubb                                                                      |                             |            |                         |         |        |           |                 |         |  |  |  |  |
|----------------------------------------------------------------------------------------------|-----------------------------|------------|-------------------------|---------|--------|-----------|-----------------|---------|--|--|--|--|
| Addienmar V                                                                                  |                             |            |                         |         |        |           |                 |         |  |  |  |  |
| Hämta registerutdrag Begär ändring av uppgifter                                              |                             |            |                         |         |        |           |                 |         |  |  |  |  |
| Kontaktuppgifter Båruppgifter Avgifter Avgifter Schema Låndse artiklar Köanmälan Filer Konto |                             |            |                         |         |        |           |                 |         |  |  |  |  |
|                                                                                              | Boka nytt pass: Välj schema |            |                         |         |        |           |                 |         |  |  |  |  |
|                                                                                              | Bokade pass:                |            |                         |         |        |           |                 |         |  |  |  |  |
|                                                                                              | Schema                      | Datum      | Pass                    | Fr.o.m. | T.o.m. | Kommentar | Info från admin | Boka av |  |  |  |  |
|                                                                                              | Torrsättning 2022           | 2022-10-22 | Torrsättning 2022-10-22 | 08:00   | 12:00  |           |                 |         |  |  |  |  |

### <u>Köanmälan</u>

Om du vill byta y-bomsplats kan du ställa dig i kö här. Ange dina önskemål.

### Byte av uppgifter

Behöver du ändra några av dina uppgifter när du t.ex. flyttar eller byter e-postadress kan du göra det här.

Kontakta alltid medlemsansvarig så snart du planerar att byta båt för att säkerställa att den nya båten kan få plats.

När du har ändrat uppgifterna kommer BAS ansvarig granska och därefter godkänna dem. Dessutom kan du byta ditt lösenord på denna sida.

Om du har problem med att logga in eller boka pass kontaktar <u>bas-support@obk.se</u> via mail eller ring 0705730129 el 0703396624